# **Dell Vostro 5490**

Konfiguracja i dane techniczne

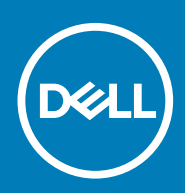

#### Uwagi, przestrogi i ostrzeżenia

() UWAGA Napis UWAGA oznacza ważną wiadomość, która pomoże lepiej wykorzystać komputer.

OSTRZEŻENIE Napis PRZESTROGA informuje o sytuacjach, w których występuje ryzyko uszkodzenia sprzętu lub utraty danych, i przedstawia sposoby uniknięcia problemu.

PRZESTROGA Napis OSTRZEŻENIE informuje o sytuacjach, w których występuje ryzyko uszkodzenia sprzętu, obrażeń ciała lub śmierci.

© 2019 Dell Inc. lub podmioty zależne. Wszelkie prawa zastrzeżone. Dell, EMC i inne znaki towarowe są znakami towarowymi firmy Dell Inc. lub jej spółek zależnych. Inne znaki towarowe mogą być znakami towarowymi ich właścicieli.

2019 - 08

# Spis treści

| 1 Konfigurowanie komputera Vostro 5490             | 4  |
|----------------------------------------------------|----|
| 2 Tworzenie dysku USB odzyskiwania systemu Windows | 6  |
|                                                    | _  |
| 3 Przegląd obudowy                                 |    |
| Wyswietlacz                                        | /  |
| Prawa strona                                       |    |
| W lewo                                             | 8  |
| Podstawa                                           | 8  |
| Dot                                                | 9  |
| 4 Dane techniczne komputera Vostro 5490            |    |
| Mikroukład                                         |    |
| Procesory                                          |    |
| System operacyjny                                  |    |
| Pamięć                                             |    |
| Porty i złącza                                     |    |
| Komunikacja                                        |    |
| Audio                                              |    |
| Pamięć masowa                                      |    |
| Pamięć Intel Optane (opcjonalna)                   |    |
| Czytnik kart pamięci                               | 14 |
| Klawiatura                                         | 14 |
| Kamera                                             | 14 |
| Tabliczka dotykowa                                 |    |
| Gesty tabliczki dotykowej                          |    |
| Zasilacz                                           |    |
| Akumulator                                         |    |
| Wymiary i masa                                     |    |
| Wyświetlacz                                        |    |
| Czytnik linii papilarnych (opcjonalny)             |    |
| Video (Grafika)                                    |    |
| Środowisko pracy komputera                         |    |
| 5 Uzyskiwanie pomocy                               | 19 |
| Kontakt z firmą Dell                               |    |
|                                                    |    |

# Konfigurowanie komputera Vostro 5490

#### Informacje na temat zadania

UWAGA W zależności od zamówionej konfiguracji posiadany komputer może wyglądać nieco inaczej niż na ilustracjach w tym dokumencie.

#### Kroki

1. Podłącz zasilacz i naciśnij przycisk zasilania.

| $\begin{array}{c c} \mathbf{K} & \mathbf{G}_{\mathbf{n}} & \mathbf{G}_{\mathbf{n}} & \mathbf{G}_{\mathbf{n}} & \mathbf{K}_{\mathbf{n}} & \mathbf{K}_{\mathbf{n}} & $ |
|----------------------------------------------------------------------------------------------------|
|                                                                                                    |

(j) UWAGA W celu zmniejszenia zużycia elektryczności akumulator może przejść w tryb oszczędzania energii. Podłącz zasilacz i naciśnij przycisk zasilania, aby włączyć komputer.

2. Dokończ konfigurowanie systemu Windows.

Postępuj zgodnie z instrukcjami wyświetlanymi na ekranie, aby ukończyć konfigurowanie. Firma Dell zaleca wykonanie następujących czynności podczas konfigurowania:

- Połączenie z siecią w celu aktualizowania systemu Windows.
  - UWAGA Jeśli nawiązujesz połączenie z zabezpieczoną siecią bezprzewodową, po wyświetleniu monitu wprowadź hasło dostępu do sieci.
- · Po połączeniu z Internetem zaloguj się do konta Microsoft lub utwórz je. Jeśli nie podłączono do Internetu, utwórz konto offline.
- Na ekranie Support and Protection (Wsparcie i ochrona) wprowadź swoje dane kontaktowe.
- 3. Zlokalizuj aplikacje firmy Dell w menu Start systemu Windows (zalecane)

#### Tabela 1. Odszukaj aplikacje firmy Dell

| Zasoby | Opis                                                                                                    |
|--------|----------------------------------------------------------------------------------------------------|
|        | Mój Dell                                                                                                    |
| Dell   | Centralny magazyn najważniejszych aplikacji firmy Dell, artykułów pomocy i innych ważnych informacji o<br>Twoim komputerze. Powiadamia również o stanie gwarancji, zalecanych akcesoriach oraz dostępnych<br>aktualizacjach oprogramowania. |

| Zasoby          | Opis                                                                                                    |
|-----------------|----------------------------------------------------------------------------------------------------|
|                 | SupportAssist                                                                                                    |
| or c            | Aktywnie monitoruje kondycję podzespołów i oprogramowania komputera. Aplikacja SupportAssist OS<br>Recovery Tool pomaga w rozwiązaniu problemów z systemem operacyjnym. Aby uzyskać więcej informacji,<br>zapoznaj się z dokumentacją narzędzia SupportAssist pod adresem www.dell.com/support. |
|                 | UWAGA W aplikacji SupportAssist kliknij datę ważności gwarancji, aby ją odnowić lub uaktualnić.                                                                                                    |
|                 | Program Dell Update                                                                                                    |
|                 | Aktualizuje komputer poprawkami krytycznymi i instaluje najnowsze sterowniki urządzeń po ich<br>udostępnieniu. Więcej informacji na temat korzystania z programu Dell Update zawiera artykuł SLN305843<br>w bazie wiedzy na stronie www.dell.com/support.                                       |
|                 | Aplikacja Dell Digital Delivery                                                                                                    |
|                 | Pobierz aplikacje, które zostały zakupione, ale nie są fabrycznie zainstalowane w komputerze. Więcej informacji na temat korzystania z aplikacji Dell Digital Delivery zawiera artykuł 153764 w bazie wiedzy na stronie www.dell.com/support.                                                   |
| Utwórz dysk odz | yskiwania systemu Windows.                                                                                                    |

UWAGA Zalecane jest utworzenie dysku odzyskiwania, aby rozwiązywać problemy, które mogą wystąpić w systemie Windows.

Więcej informacji zawiera artykuł Tworzenie dysku USB odzyskiwania dla systemu Windows.

4.

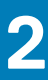

# Tworzenie dysku USB odzyskiwania systemu Windows

Utwórz dysk odzyskiwania, aby rozwiązać problemy, które mogą wystąpić w systemie Windows. Do utworzenia dysku odzyskiwania potrzebny jest pusty nośnik flash USB o pojemności co najmniej 16 GB.

#### Wymagania

- (i) UWAGA Proces może potrwać nawet godzinę.
- UWAGA Następujące czynności mogą się różnić w zależności od wersji zainstalowanego systemu Windows. Najnowsze instrukcje można znaleźć w witrynie pomocy technicznej firmy Microsoft.

#### Kroki

- 1. Podłącz dysk flash USB do komputera.
- $\mbox{2. W polu wyszukiwania systemu Windows wpisz {\tt Odzyskiwan.} } \label{eq:model}$
- W wynikach wyszukiwania kliknij pozycję Utwórz dysk odzyskiwania. Zostanie wyświetlone okno Kontrola konta użytkownika.
- Kliknij przycisk Tak, aby kontynuować. Zostanie wyświetlone okno Dysk odzyskiwania.
- 5. Wybierz opcję Utwórz kopię zapasową plików systemowych na dysku odzyskiwania i kliknij przycisk Dalej.
- 6. Wybierz opcję Dysk flash USB i kliknij przycisk Dalej.
- Pojawi się komunikat informujący, że wszystkie dane na dysku flash USB zostaną usunięte.
- 7. Kliknij przycisk Utwórz.
- 8. Kliknij przycisk Zakończ.

Więcej informacji na temat ponownej instalacji systemu Windows za pomocą dysku USB odzyskiwania można znaleźć w sekcji Rozwiązywanie problemów w instrukcji serwisowej produktu dostępnej pod adresem www.dell.com/support/manuals.

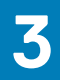

# Przegląd obudowy

#### Tematy:

- Wyświetlacz
- Prawa strona
- W lewo
- Podstawa
- Dół

### **Wyświetlacz**

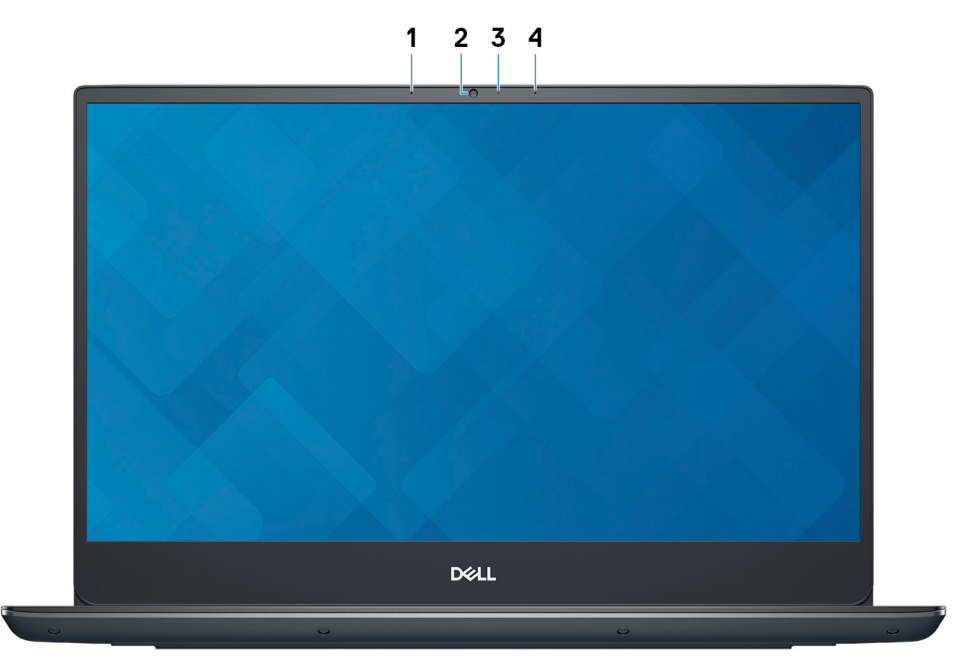

- 1. Mikrofon lewy
- 2. Kamera
- 3. Lampka stanu kamery
- 4. Mikrofon prawy

### Prawa strona

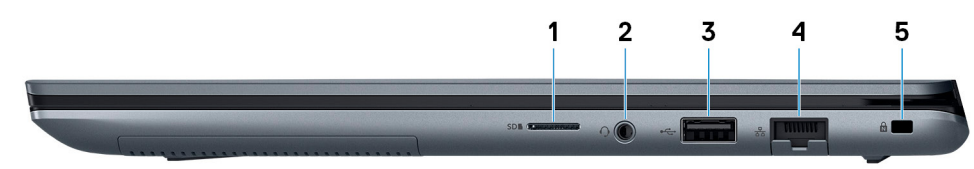

- 1. Gniazdo na kartę MicroSD
- 2. Gniazdo słuchawek
- 3. Port USB 2.0
- 4. Port sieciowy
- 5. Gniazdo linki zabezpieczającej (blokada klinowa)

### W lewo

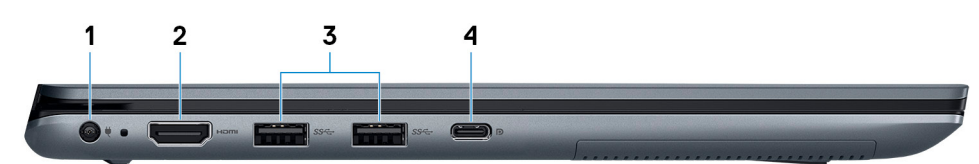

- 1. Złącze zasilacza
- 2. Port HDMI
- 3. Port USB 3.1 pierwszej generacji
- 4. Port USB 3.1 pierwszej generacji Type-C z funkcją Power Delivery/DisplayPort

### Podstawa

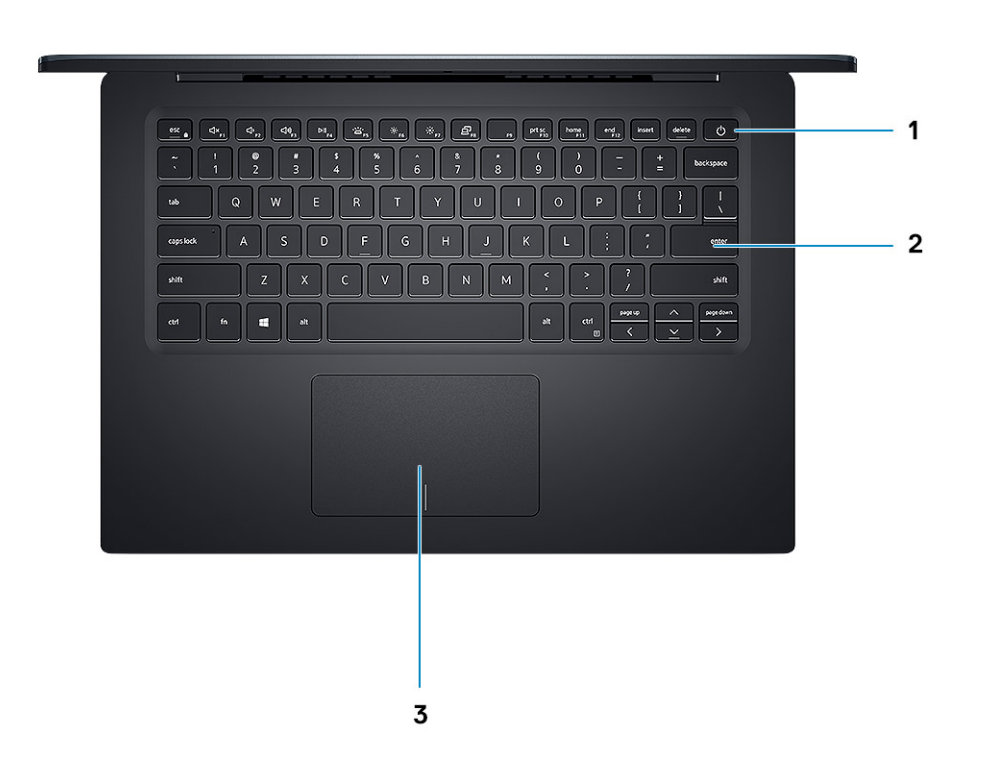

- 1. Przycisk zasilania z opcjonalnym czytnikiem linii papilarnych
- 2. Klawiatura
- 3. Tabliczka dotykowa

# Dół

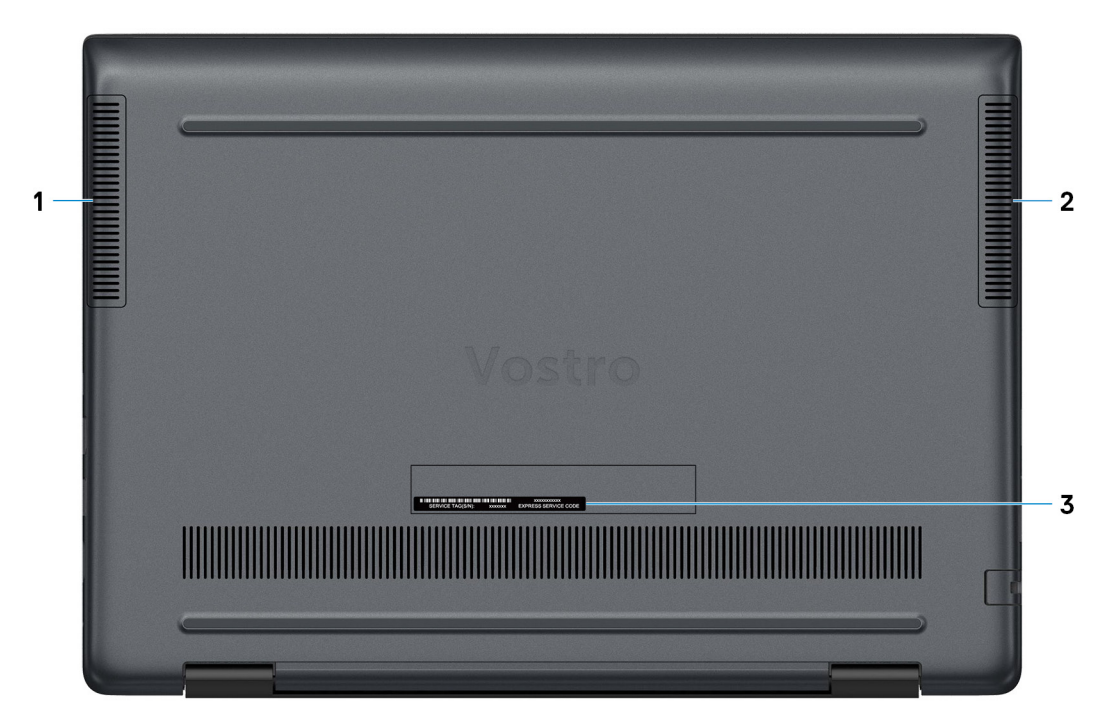

- 1. Głośnik lewy
- 2. Głośnik prawy
- 3. Etykieta ze znacznikiem serwisowym

# Dane techniczne komputera Vostro 5490

### **Mikroukład**

#### Tabela 2. Mikroukład

| Opis                          | Wartości                                        |
|-------------------------------|-------------------------------------------------|
| Mikroukład                    | Integrated with the processor                   |
| Procesor                      | 10 <sup>th</sup> Generation Intel Core i3/i5/i7 |
| Przepustowość magistrali DRAM | 64 bit                                          |
| Pamięć Flash EPROM            | 24 MB                                           |
| Magistrala PCIe               | 3                                               |

### **Procesory**

#### Tabela 3. Procesory

| Opis                         | Wartości                                            |                                                      |                                                      |
|------------------------------|-----------------------------------------------------|------------------------------------------------------|------------------------------------------------------|
| Procesory                    | 10 <sup>th</sup> Generation Intel Core<br>i3-10110U | 10 <sup>th</sup> Generation Intel Core i5<br>-10210U | 10 <sup>th</sup> Generation Intel Core i7<br>-10510U |
| Мос                          | 15 W                                                | 15 W                                                 | 15 W                                                 |
| Liczba rdzeni                | 2                                                   | 4                                                    | 4                                                    |
| Liczba wątków                | 4                                                   | 8                                                    | 8                                                    |
| Szybkość                     | Up to 4.1 GHz                                       | Up to 4.2 GHz                                        | Up to 4.9 GHz                                        |
| Pamięć podręczna             | 4 MB                                                | 6 MB                                                 | 8 MB                                                 |
| Zintegrowana karta graficzna | Intel UHD Graphics                                  | Intel UHD Graphics                                   | Intel UHD Graphics                                   |

## System operacyjny

- Windows 10 Home (64-bit)
- Windows 10 Professional (64-bit)
- Ubuntu

## Pamięć

#### Tabela 4. Dane techniczne pamięci

| Opis    | Wartości      |
|---------|---------------|
| Gniazda | One-DIMM slot |

| Opis                                | Wartości                                                                                                    |  |
|-------------------------------------|----------------------------------------------------------------------------------------------------|--|
| Тур                                 | One memory down + one DIMM                                                                                                    |  |
| Szybkość                            | 2666 MHz                                                                                                    |  |
| Maksymalna pojemność pamięci        | 24 GB                                                                                                    |  |
| Minimalna pojemność pamięci         | 4 GB                                                                                                    |  |
| Rozmiar pamięci dla każdego gniazda | 4 GB on-board + 1 DIMM - i3 UMA/i5 Discrete, 8 GB on-board + 1<br>DIMM - i5 UMA/i7                                                                              |  |
| Obsługiwane konfiguracje            | <ul> <li>4 GB onboard config: 4 GB, 8 GB (4+4), 12 GB (4+8), 20 GB (4+16)</li> <li>8 GB onboard config: 8 GB, 12 GB (8+4), 16 GB (8+8), 24 GB (8+16)</li> </ul> |  |

# Porty i złącza

#### Tabela 5. Zewnętrzne porty i złącza

| Opis                                | Wartości                                                                                                    |  |
|-------------------------------------|----------------------------------------------------------------------------------------------------|--|
| Zewnętrzne:                         |                                                                                                    |  |
| Sieć                                | RJ-45 port (10/100/1000)                                                                                                    |  |
| USB                                 | <ul> <li>Two USB 3.1 Gen 1 ports</li> <li>One USB 2.0 port</li> <li>One USB 3.1 Gen 1 (Type-C) port with DisplayPort/<br/>PowerShare</li> </ul>                                                                |  |
| Audio                               | One Universal headset jack                                                                                                    |  |
| Video (Grafika)                     | One HDMI 1.4 port                                                                                                    |  |
| Czytnik kart pamięci                | microSD card reader                                                                                                    |  |
| Port dokowania                      | N/A                                                                                                    |  |
| Złącze zasilacza                    | One                                                                                                    |  |
| Security (Zabezpieczenia)           | One security-cable slot (wedge-shaped)                                                                                                    |  |
| Tabela 6. Wewnętrzne porty i złącza |                                                                                                    |  |
| Opis                                | Wartości                                                                                                    |  |
| Wewnętrzne:                         |                                                                                                    |  |
| M.2                                 | <ul> <li>WLAN</li> <li>M.2 2280/2230/2242/Intel Optane</li> <li>UWAGA Aby dowiedzieć się więcej na temat funkcji<br/>różnych typów kart M.2, zapoznaj się z artykułem w<br/>bazie wiedzy SLN301626.</li> </ul> |  |

# Komunikacja

#### Ethernet

#### Tabela 7. Ethernet — dane techniczne

| Opis                        | Wartości                 |
|-----------------------------|--------------------------|
| Numer modelu                | RJ-45 port (10/100/1000) |
| Szybkość przesyłania danych | 10/100/1000              |

#### Moduł łączności bezprzewodowej

#### Tabela 8. Dane techniczne modułu sieci bezprzewodowej

| Opis                             | Wartości                                                                          |                                                                                   |
|----------------------------------|-----------------------------------------------------------------------------------|-----------------------------------------------------------------------------------|
| Numer modelu                     | Intel 9560 NGW                                                                    | Intel 9462 NGW                                                                    |
| Szybkość przesyłania danych      | 867 Mbps (max)                                                                    | 433 Mbps (max)                                                                    |
| Obsługiwane pasma częstotliwości | 2.4 GHz/5 GHz                                                                     | 2.4 GHz/5 GHz                                                                     |
| Standardy bezprzewodowe          | <ul> <li>WiFi 802.11a/b/g</li> <li>WiFi 802.11n</li> <li>WiFi 802.11ac</li> </ul> | <ul> <li>WiFi 802.11a/b/g</li> <li>WiFi 802.11n</li> <li>WiFi 802.11ac</li> </ul> |
| Szyfrowanie                      | <ul> <li>64/128-bit WEP</li> <li>AES-CCMP</li> <li>TKIP</li> </ul>                | <ul> <li>64/128-bit WEP</li> <li>AES-CCMP</li> <li>TKIP</li> </ul>                |
| Bluetooth                        | Bluetooth 5 (HW ready, SW depends on OS)                                          | Bluetooth 5 (HW ready, SW depends on OS)                                          |

### Audio

#### Tabela 9. Dane techniczne dźwięku

| Opis                              | Wartości                                   |
|-----------------------------------|--------------------------------------------|
| Kontroler                         | Realtek ALC3204                            |
| Konwersja stereo                  | Supported                                  |
| Interfejs wewnętrzny              | High Definition Audio                      |
| Interfejs zewnętrzny              | Universal audio jack                       |
| Głośniki                          | Тwo                                        |
| Wzmacniacz głośników wewnętrznych | Supported (Audio codec built-in amplifier) |
| Zewnętrzna regulacja głośności    | Keyboard shortcut keys                     |
| Moc głośników:                    |                                            |
| Średnia                           | 2 W                                        |
| Szczytowa                         | 2.5 W                                      |

| Opis                     | Wartości      |
|--------------------------|---------------|
| Moc wyjściowa subwoofera | Not supported |
|                          |               |

Mikrofon

Dual-array microphones

### Pamięć masowa

Your computer supports one of the following configurations:

- Dual storage (HDD + SSD)
- M.2 2280/2230/2242/Intel Optane
- One 2.5-inch hard-drive and one M.2 2230/2280 solid-state drive
- · One 2.5-inch hard-drive and one M.2 Intel Optane memory

#### Tabela 10. Specyfikacja pamięci masowej

| Typ pamięci masowej                        | Typ interfejsu                   | Capacity     |
|--------------------------------------------|----------------------------------|--------------|
| One 2.5-inch hard-disk drive               | SATA (5400 RPM)                  | Up to 2 TB   |
| One 2.5-inch hard-disk drive               | SATA (7200 RPM)                  | Up to 1 TB   |
| PCIe NVMe 2230 Solid-State Drive(Class 20) | PCIe Gen 3x2 NVMe, up to 32 Gbps | Up to 512 GB |
| PCIe NVMe 2230 Solid-State Drive(Class 35) | PCIe Gen 3x2 NVMe, up to 32 Gbps | Up to 512 GB |
| PCIe NVMe 2280 Solid-State Drive(Class 40) | PCIe Gen 3x4 NVMe, up to 32 Gbps | Up to 1 TB   |
| Intel Neptune Harbor                       | QLC NVMe SSD                     | Up to 512 GB |

## Pamięć Intel Optane (opcjonalna)

Pamięć Intel Optane działa tylko jako akcelerator pamięci masowej. Nie zastępuje ani nie uzupełnia pamięci operacyjnej (RAM) zainstalowanej w komputerze.

() UWAGA Pamięć Intel Optane jest obsługiwana na komputerach, które spełniają następujące wymagania:

- Procesor Intel Core i3/i5/i7 siódmej lub nowszej generacji
- Konfiguracja systemu BIOS Unified Extensible Firmware Interface (UEFI)
- System Windows 10 (64-bitowy) lub nowsza wersja (Aktualizacja rocznicowa)
- Najnowsza wersja sterownika Intel Rapid Storage Technology

#### Tabela 11. Pamięć Intel Optane

| Opis                     | Wartości            |
|--------------------------|---------------------|
| Тур                      | Storage accelerator |
| Interfejs                | PCle                |
| Złącze                   | M.2                 |
| Obsługiwane konfiguracje | 32 GB               |
| Capacity                 | 512 GB              |

## Czytnik kart pamięci

Tabela 12. Dane techniczne czytnika kart pamięci

| Opis              | Wartości             |
|-------------------|----------------------|
| Тур               | microSD card reader  |
| Obsługiwane karty | Micro Secure Digital |

# Klawiatura

#### Tabela 13. Dane techniczne klawiatury

| Opis                | Wartości                                                                                                    |
|---------------------|----------------------------------------------------------------------------------------------------|
| Тур                 | Backlit keyboard (optional)                                                                                                    |
| Układ               | QWERTY                                                                                                    |
| Liczba klawiszy     | <ul> <li>United States and Canada: 81 keys</li> <li>United Kingdom: 82 keys</li> <li>Japan: 85 keys</li> </ul>                                                                                                    |
| Rozmiar             | X=18.7 mm key pitch<br>Y=18.05 mm key pitch                                                                                                    |
| Skróty klawiaturowe | Some keys on your keyboard have two symbols on them. These<br>keys can be used to type alternate characters or to perform<br>secondary functions. To type the alternate character, press Shift<br>and the desired key. To perform secondary functions, press Fn and<br>the desired key.<br>(1) UWAGA You can define the primary behavior of the<br>function keys (F1–F12) changing Function Key Behavior<br>in BIOS setup program. |

## Kamera

#### Tabela 14. Dane techniczne kamery

| Opis            | Wartości                  |
|-----------------|---------------------------|
| Liczba kamer    | One                       |
| Тур             | HD RGB camera             |
| Umiejscowienie  | Front camera              |
| Typ czujnika    | CMOS sensor technology    |
| Rozdzielczość:  |                           |
| Zdjęcia         | 0.92 megapixel            |
| Video (Grafika) | 1280 x 720 (HD) at 30 fps |
| Kąt widzenia    | 74.9 degrees              |

### Tabliczka dotykowa

#### Tabela 15. Dane techniczne tabliczki dotykowej

| Opis           | Wartości   |
|----------------|------------|
| Rozdzielczość: |            |
| W poziomie     | 1229 pixel |
| W pionie       | 749 pixel  |
| Wymiary:       |            |
| W poziomie     | 105 mm     |
| W pionie       | 65 mm      |

### Gesty tabliczki dotykowej

Więcej informacji na temat gestów tabliczki dotykowej w systemie Windows 10 zawiera artykuł 4027871 w bazie wiedzy Microsoft pod adresem support.microsoft.com.

## Zasilacz

#### Tabela 16. Dane techniczne zasilacza

| Opis                          | Wartości                       |                                |
|-------------------------------|--------------------------------|--------------------------------|
| Тур                           | 45 W                           | 65 W                           |
| Średnica (złącze)             | 4.5 mm x 2.9 mm                | 4.5 mm x 2.9 mm                |
| Napięcie wejściowe            | 100 VAC x 240VAC               | 100 VAC x 240 VAC              |
| Częstotliwość wejściowa       | 50 Hz x 60 Hz                  | 50 Hz x 60 Hz                  |
| Prąd wejściowy                | 1.3 A                          | 1.6 A                          |
| Prąd wyjściowy (praca ciągła) | 2.31 A (continuous)            | 3.34 A (continuous)            |
| Znamionowe napięcie wyjściowe | 19.5 VDC                       | 19.5 VDC                       |
| Zakres temperatur:            |                                |                                |
| Podczas pracy                 | 0°C to 40°C (32°F to 104°F)    | 0°C to 40°C (32°F to 104°F)    |
| Pamięć masowa                 | -40°C to 70°C (-40°F to 158°F) | -40°C to 70°C (-40°F to 158°F) |

### Akumulator

#### Tabela 17. Dane techniczne akumulatora

| Opis              | Wartości                                    |
|-------------------|---------------------------------------------|
| Тур               | 3-cell "smart" lithium-ion/polymer (42 WHr) |
| Napięcie          | 11.40 VDC                                   |
| Masa (maksymalna) | 0.2 kg (0.44 lb)                            |

| Opis                          | Wartości                                                                                                    |  |
|-------------------------------|----------------------------------------------------------------------------------------------------|--|
| Wymiary:                      |                                                                                                    |  |
| Wysokość                      | 90.73 mm (3.572 inc.)                                                                                                    |  |
| Szerokość                     | 175.47 mm (6.908 inc.)                                                                                                    |  |
| Głębokość                     | 5.90 mm (0.23 inc.)                                                                                                    |  |
| Zakres temperatur:            |                                                                                                    |  |
| Podczas pracy                 | 0°C to 35°C (32°F to 95°F)                                                                                                    |  |
| Pamięć masowa                 | -40°C to 65°C (-40°F to 149°F)                                                                                                    |  |
| Czas pracy                    | Zależy od warunków pracy; w pewnych warunkach wysokiego<br>zużycia energii może być znacznie skrócony.                                                                                                    |  |
| Czas ładowania (przybliżony)  | Standard Charge: 4 hours hours (when the computer is off)<br>UWAGA Control the charging time, duration, start and<br>end time, and so on using the Dell Power Manager<br>application. For more information on the Dell Power<br>Manager see, <i>Me and My Dell</i> on https://www.dell.com/ |  |
| Okres trwałości (przybliżony) | 300 cykli rozładowania/ładowania                                                                                                    |  |
| Bateria pastylkowa            | CR2032                                                                                                    |  |
| Czas pracy                    | Zależy od warunków pracy; w pewnych warunkach wysokiego<br>zużycia energii może być znacznie skrócony.                                                                                                    |  |

# Wymiary i masa

#### Tabela 18. Wymiary i masa

| Opis              | Wartości                                                                                           |
|-------------------|----------------------------------------------------------------------------------------------------|
| Wysokość:         |                                                                                                    |
| Przód             | 17.9 mm (0.70 in.)                                                                                 |
| Tył               | 18.3 mm (0.72 in.)                                                                                 |
| Szerokość         | 321.77 mm (12.67 in.)                                                                              |
| Głębokość         | 227.65 mm (8.96 in.)                                                                               |
| Masa (maksymalna) | 1.49 kg (3.28 lb)                                                                                  |
|                   | () UWAGA Masa komputera zależy od zamówionej konfiguracji oraz od pewnych zmiennych produkcyjnych. |

## **Wyświetlacz**

#### Tabela 19. Dane techniczne: wyświetlacz

| Opis               | Wartości                   |
|--------------------|----------------------------|
| Тур                | Full High Definition (FHD) |
| Technologia panelu | Wide viewing angle (WVA)   |

| Opis                                                 | Wartości                     |  |
|------------------------------------------------------|------------------------------|--|
| Luminancja (typowa)                                  | 220 nits                     |  |
| Wymiary (obszar aktywny):                            |                              |  |
| Wysokość                                             | 309                          |  |
| Szerokość                                            | 174                          |  |
| Przekątna                                            | 355                          |  |
| Rozdzielczość tabletu                                | 1920 x 1080                  |  |
| Liczba megapikseli                                   | 2 M                          |  |
| Gama barw                                            | NTSC 45% (typical)           |  |
| Liczba pikseli na cal (PPI)                          | 158                          |  |
| Współczynnik kontrastu (min.)                        | 600:1 (min), 700:1 (typical) |  |
| Czas reakcji (maksymalny)                            | 35 ms                        |  |
| Częstotliwość odświeżania                            | 60 Hz                        |  |
| Kąt widzenia w poziomie                              | +/- 80 degrees               |  |
| Kąt widzenia w pionie                                | +/- 80 degrees               |  |
| Rozstaw pikseli                                      | 0.161 mm                     |  |
| Zużycie energii (maksymalne)                         | 4.0 W                        |  |
| Powłoka przeciwodblaskowa czy błyszczące wykończenie | Anti-glare                   |  |
| Opcje obsługi dotykowej                              | No                           |  |

# Czytnik linii papilarnych (opcjonalny)

#### Tabela 20. Dane techniczne czytnika linii papilarnych

| Opis                         | Wartości        |
|------------------------------|-----------------|
| Technologia czujnika         | Capacitive      |
| Rozdzielczość czujnika       | 500 dpi         |
| Obszar czujnika              | 5.5 mm x 4.5 mm |
| Rozmiar czujnika w pikselach | 108 × 88        |

# Video (Grafika)

#### Tabela 21. Dane techniczne oddzielnej karty graficznej

#### Oddzielna karta graficzna

| Kontroler    | Obsługa wyświetlaczy zewnętrznych | Rozmiar pamięci | Typ pamięci |
|--------------|-----------------------------------|-----------------|-------------|
| Nvidia MX230 | HDMI 1.4b port                    | 2 GB            | GDDR5       |

#### Oddzielna karta graficzna

| Kontroler                                                 | Obsługa wyświetlaczy zewnętrznych | Rozmiar pamięci      | Typ pamięci                            |  |
|-----------------------------------------------------------|-----------------------------------|----------------------|----------------------------------------|--|
| N∨idia MX250                                              | HDMI 1.4b port                    | 2 GB                 | GDDR5                                  |  |
| Tabela 22. Dane techniczne zintegrowanej karty graficznej |                                   |                      |                                        |  |
| Zintegrowana karta graf                                   | ïczna                             |                      |                                        |  |
| Kontroler                                                 | Obsługa wyświetlaczy zewnętrznych | Rozmiar pamięci      | Procesor                               |  |
| Intel UHD Graphics                                        | HDMI 1.4b port                    | Shared system memory | 10th Generation Intel<br>Core i3/i5/i7 |  |

# Środowisko pracy komputera

Poziom zanieczyszczeń w powietrzu: G1 lub niższy, wg definicji w ISA-S71.04-1985

#### Tabela 23. Środowisko pracy komputera

| Opis                                        | Podczas pracy                            | Pamięć masowa                              |
|---------------------------------------------|------------------------------------------|--------------------------------------------|
| Zakres temperatur                           | 0°C to 35°C (32°F to 95°F)               | -40°C to 65°C (-40°F to 149°F)             |
| Wilgotność względna (maksymalna)            | 10% to 90% (non-condensing)              | 0% to 95% (non-condensing)                 |
| Wibracje (maksymalne)*                      | 0.66 GRMS (0)                            | 1.3 GRMS (0)                               |
| Udar (maksymalny)                           | 110 G† (0 )                              | 160 G† (0 )                                |
| Wysokość nad poziomem morza<br>(maksymalna) | -15.2 m to 3048 m (4.64 ft to 5518.4 ft) | -15.2 m to 10668 m (4.64 ft to 19234.4 ft) |

\* Mierzone z wykorzystaniem spektrum losowych wibracji, które symulują środowisko użytkownika.

 $\dagger$  Mierzona za pomocą 2 ms pół-sinusoidalnego impulsu, gdy dysk twardy jest używany.

# Uzyskiwanie pomocy

#### Tematy:

Kontakt z firmą Dell

# Kontakt z firmą Dell

#### Wymagania

(i) UWAGA W przypadku braku aktywnego połączenia z Internetem informacje kontaktowe można znaleźć na fakturze, w dokumencie dostawy, na rachunku lub w katalogu produktów firmy Dell.

#### Informacje na temat zadania

Firma Dell oferuje kilka różnych form obsługi technicznej i serwisu, online oraz telefonicznych. Ich dostępność różni się w zależności od produktu i kraju, a niektóre z nich mogą być niedostępne w regionie użytkownika. Aby skontaktować się z działem sprzedaży, pomocy technicznej lub obsługi klienta firmy Dell:

#### Kroki

- 1. Przejdź do strony internetowej Dell.com/support.
- 2. Wybierz kategorię pomocy technicznej.
- 3. Wybierz swój kraj lub region na liście rozwijanej Choose a Country/Region (Wybór kraju/regionu) u dołu strony.
- 4. Wybierz odpowiednie łącze do działu obsługi lub pomocy technicznej w zależności od potrzeb.